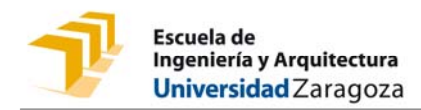

## GUÍA PARA EL DEPÓSITO ELECTRÓNICO (e\_Depósito) DE TRABAJOS FIN DE ESTUDIOS (TFG/TFM) EN LAS TITULACIONES DE LA EINA

1. Debes formalizar el depósito del TFG/TFM, en el repositorio de Trabajos Fin de Estudios DEPOSITA http://deposita.unizar.es

| Universidad<br>Zaragoza                                                                                            |                                                                                 | TRABAJOS FIN DE ESTUDIOS                                                                                                    |
|----------------------------------------------------------------------------------------------------|---------------------------------------------------------------------------------|----------------------------------------------------------------------------------------------------|
| Buscar Envlar                                                                                                    | Personalizar 🚽                                                                  | Ayuda                                                                                                    |
|                                                                                                    |                                                                                 |                                                                                                    |
| abajos fin de estud                                                                                                | lios                                                                            |                                                                                                    |
| colección Trabajos Acadén<br>démicos aceptan dos tipos                                                             | nicos recoge los Proye<br>s de licencia:                                        | actos Fin de Carrera, Trabajos Fin de Máster y Trabajos Fin de grado elaborados por los estudiantes de la Uni                                                                                                    |
| <ol> <li>Acceso restringido: C<br/>registro.</li> <li>Acceso a texto comple<br/>asociados al Trabaio co</li> </ol> | uando el autor o el dire<br>eto siempre que el auto<br>n la licencia Creative C | ctor no autorizan la consulta del texto completo asociado a su Trabajo. En este caso se permite la consulta de res<br>or y el director asi lo autoricen, una vez aprobados por el Tribunal correspondiente. En este caso se permite la det<br>commons Reconocimiento-Nocomercial-Comparificual 30 e Scanda Red. Estos trabajos se incorroprarán al recosito                                                                                                    |
| - denseites un Trebais anno                                                                                        |                                                                                 |                                                                                                    |
| a depositar un mabajo cons                                                                                         | Sulla PREGUNTAS PRI                                                             | ECCENTES                                                                                                    |
| Buscar en 6,154 registros                                                                                          | por:                                                                            |                                                                                                    |
|                                                                                                    |                                                                                 | cualquier campo 💌 Buscar Índice                                                                                                    |
|                                                                                                    |                                                                                 |                                                                                                    |
|                                                                                                    |                                                                                 | Consejos para la búsqueda :: Búsqueda avanzada                                                                                                    |
| Búsqueda por colección:                                                                                            |                                                                                 | Consejos para la búsqueda :: Búsqueda avanzada                                                                                                    |
| Búsqueda por colección:<br>♂ Trabajos Fin de M                                                                     | <b>láster</b> (1,891)                                                           | Consejos para la búsqueda :: Búsqueda avanzada<br>Enfocado a:<br>Trabajos Académicos por Centro (6,154)<br>Escuela de Inceniería y Arquitectura (1,802) Centro Politécnico Superior (248) Facultad de Veterinaria (6,                                                                                                    |
| Búsqueda por colección:<br>♂ Trabajos Fin de M<br>♂ Trabajos Fin de G                                              | <b>láster</b> (1,891)<br><b>rado</b> (2,624)                                    | Consejos para la búsqueda :: Búsqueda avanzada<br>Enfocado a:<br>Trabajos Académicos por Centro (6,154)<br>Escuela de Ingeniería y Arquitectura (1,802) Centro Politécnico Superior (248) Facultad de Veterinaria (8<br>Facultad de Empresa y Gestión Pública (79) Facultad de Medicina (146) Facultad de Filosofas Jetars (<br>Facultad de Empresa y Gestión Pública (289) Facultad de Derecho (190) Facultad de Filosofas Jetars (                                                                                                    |
| Búsqueda por colección:<br>☑ Trabajos Fin de M<br>☑ Trabajos Fin de G<br>☑ Proyectos Fin de G                      | <b>áster</b> (1,891)<br>rado (2,624)<br>Carrera (1,639)                         | Consejos para la búsqueda :: Búsqueda avanzada<br>Enfocado a:<br>Trabajos Académicos por Centro (6,154)<br>Escuela de Ingeniería y Arquitectura (1,802) Centro Politécnico Superior (248) Facultad de Veterinaria (8<br>Facultad de Empresa y Gestión Pública (75) Facultad de Medicina (146) Facultad de Filosofia y Letras (<br>Facultad de Economía y Empresa (388) Facultad de Derecho (190) Facultad de Ciencias Sociales y del<br>Facultad de Ciencias Sociales y Humanas de Terue (182) Facultad de Ciencias de la Salud y del Depor<br>Facultad de Ciencias Humanas y de la Educación de Huesca (196) Facultad de Ciencias (195) Escuela<br>Escuela de Ingeniería Técnica Industrial de Zaragoza (238) Escuela Universitaria Politécnica de Teruel |

2. Identifícate mediante tu cuenta de correo electrónico de la Universidad

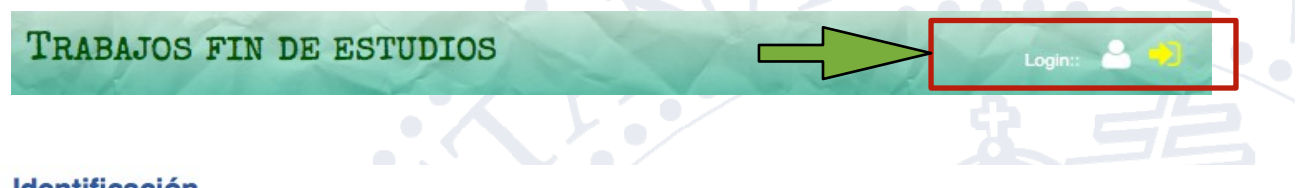

## Identificación

Para identificarse en DEPOSITA debe utilizar el nombre de usuario y la contraseña del correo electrónico. El nombre de usuario es la parte que esta antes de @. Por ejemplo, si su correo es 123456@celes.unizar.es, su nombre de usuario es 123456.

|                     | Nombre de usuario: |                                       | <b>A</b>  |                   |     |
|---------------------|--------------------|---------------------------------------|-----------|-------------------|-----|
|                     | Contraseña:        |                                       | -         |                   |     |
|                     |                    | Recordar la identificación en este or | rdenador. |                   |     |
|                     |                    | identifica                            | ción      |                   |     |
|                     |                    |                                       |           |                   |     |
|                     |                    |                                       |           |                   |     |
|                     |                    |                                       |           |                   |     |
|                     |                    |                                       |           |                   |     |
| C/ María de Luna, 3 |                    |                                       |           | eina <b>uni</b> : | zar |
| (Campus Río Ebro)   | • 1                |                                       |           | 2.517-            |     |

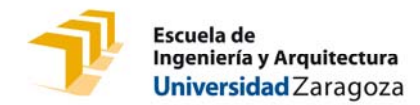

3. Selecciona la pestaña de "Enviar" y haz clik en "Trabajos Académicos"

| Tipos de documentos disponibles para realizar envíos: |  |
|-------------------------------------------------------|--|
| Buscar Envlar Personalizar - Ayuda                    |  |
| Trabajos fin de estudios                              |  |

4. Selecciona el tipo de trabajo que vas a subir: Trabajo Fin de Grado (TFG) o Trabajo Fin de Máster (TFM). Haz clik en "Enviar nuevo trabajo"

Trabajos Académicos

| Trabajos Académicos                                                                                                    |
|----------------------------------------------------------------------------------------------------|
| De conformidad a la Ley Orgánica 15/1999 de Protección de Datos de Carácter Personal, le informamos que los datos de carácter p<br>parte del fichero de Personal/Estudiantes/Terceros de la Universidad de Zaragoza |
| Proyecto Fin de Carrera O                                                                                                    |
| Trabajo Fin de Grado 🔘                                                                                                    |
| Trabajo Fin de Máster 🔘                                                                                                    |
| Atención:<br>Seleccione una categoría y después seleccione una acción.                                                                                                    |

5. Cumplimenta el formulario y adjunta el documento del Trabajo en formato pdf. Este archivo debe denominarse: APELLIDO1\_APELLIDO2\_NOMBRE\_NIA\_TFG/TFM (según corresponda)

Los modelos de portada los puedes descargar en: http://biblioteca.unizar.es/servicios/deposito-tfgtfm Si tiene anexos, deberás subir los anexos en el mismo formato.

Enviar nuevo Trabajo

Lea antes de comenzar:

Trabajos Académicos

- · Asegúrese de que los archivos de memoria y anexos están en formato PDF y son correctos antes de env dichos archivos

- Los campos indicados con \* son obligatorios
  No introduzca los datos en mayúsculas
  En el campo título no escriba "Trabajo Fin de Máster/Fin de Grado/Proyecto Fin de Carrera". Escriba únic
  Lea los ejemplos para rellenar los campos
  Si tiene dudas consulte la guía de envio de Trabajos académicos y las preguntas frecuentes
  Si necesita ayuda adicional, escribanos en AYUDICA

LAS CUENTAS REDIRECCIONADAS NO RECIBIRÁN EL CORREO DE CONFIRMACIÓN. ANTES DE ENVIAR TU TRABAJO CANCELA LA REDIRECCIÓN USANDO ÉSTE FORMULARIO (click aqui)

Título:

nplo: Fotografía Computacional para imagenes subexpuestas y sobreexpuestas)

\* Apellidos, nombre de (de los) alumno(s): (uno por línea) (Ejempio: Martín González, Miguel)

Apellidos, nombre de los director(es)/tutor(es): (uno por línea)(Elempio: Gutiérrez Pérez, Diego mience a escribir y se sugerirán nombres de directores/lutores ya introducidos. Si el/los directores de su proyecto no se encue es de su proyecto no se en

Apellidos, nombre de los ponente(s): (uno por línea) El ponente (profesor de la Universidad de Zaragoza) <u>es necesario cuando el director del Trabajo no pertenece a la Universidad de Zaragoza</u>. n Mar nience a escribir y se sugerirán nombres de ponentes ya introducidos. Si el/los ponente(s) de su Trabajo no se encuentran en la lista, escribalos)

eina.**un** 

Resumen: (Inserte un resumen significativo de su trabajo)

C/ María de Luna, 3 Edificio Torres Quevedo (Campus Río Ebro) 50018-ZARAGOZA

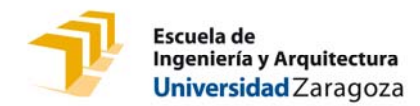

Si deseas que una vez aprobado el trabajo, éste pase al **repositorio institucional Zaguan** para que pueda ser consultado en abierto y a texto completo, deberás obtener el visto bueno de tu director y marcar la casilla correspondiente a la autorización.

No autorizar, o no obtener el visto bueno del director impedirá que tu trabajo pase al repositorio. Ten en cuenta que no pasará ninguna información al mismo, ni el título, ni el resumen... y no figurará en ningún recurso consultable de la universidad.

| 1 | <b>*</b> P | Publicación en acceso abierto: ¿Tiene dudas sobre las licencias?                                                                                                    |
|---|------------|----------------------------------------------------------------------------------------------------|
|   | 0          | Autor y director autorizan<br>Bajo la licencia CC Reconocimiento - NoComercial - Compartirlgual (by-nc-sa): No se permite un uso comercial de la obra original ni de las posibles obras derivadas, la<br>distribución de las cuales se debe hacer con una licencia igual a la que regula la obra original.Si tiene dudas sobre el tipo de licencia consulte Creative Commons<br>España |
|   | 0          | Autor o director no autorizan la consulta de esta obra                                                                                                    |

Marca la casilla que indica que estás conforme con los términos de uso.

| Términos de             | e uso                                                                                                    |
|-------------------------|----------------------------------------------------------------------------------------------------|
| El depositario del pres | sente trabajo en el repositorio "Trabajos fin de estudios" declara bajo su responsabilidad que:                                                                               |
| Es el autor             | r legítimo del trabajo que se va a depositar bajo su nombre, no habiendo utilizado fuentes distintas de las citadas en el mismo                                               |
| Cuenta co               | n la autorización y total conformidad de cualquier otro/s coautor/se y director/se, para depositarlo.                                                                         |
| Caso de q               | ue el trabajo sea depositado de nuevo por otro coautor, se dará por válido el primero en ser bopositado, procediendo a la eliminación del más reciente.                       |
| El trabajo              | que deposita en el Repositorio es copia fiel y exacta del presentado a evaluación para la obtención de a la elenciatura/diplomatura/grado/máster.                             |
| Asimismo, aci           | epta la condición de que una vez depositado el trabajo no podrá hacer ninguna modificación en el mismo. Tampoco se aceptará ningún cambio en la licencia si la opción elegida |
| es Autorizo ba          | a jo la licencia CC                                                                                                    |
| De acuerdo co           | on lo dispuesto en la Ley Orgánica 15/1999 de Protección de Datos de Carácter Personal, los datos reflejados en el formulario pasan a formar parte del fichero de             |
| Personal/Estud          | diantes/Terceros de la Universidad de Zaragagoza. El interesado podrá ejercitar los derechos de acceso, rectificación y cancelación de los datos remitiendo un escrito a la   |
| Gerencia adjur          | ntando copia de un documento que acredite su identidad.                                                                                                    |
| 🗌 He leí                | ído y estoy conforme con las condiciones arriba indicadas                                                                                                    |
|                         |                                                                                                    |

6. Haz clik en el botón

Aparecerá una pantalla confirmando el envío con el **número** que **Deposita** asigna a tu trabajo (TAZ = Trabajos Académicos UZ – Iniciales tipo de trabajo – Año – nº correlativo).

- 7. Deposita te enviará un correo electrónico de confirmación de la realización del depósito.
- Una vez cargado tu trabajo, comprueba que el documento en PDF se visualiza correctamente. Tendrás que entrar en la página de Deposita http://deposita.unizar.es y buscar tu trabajo (puedes hacerlo buscando por título, por tu nombre, ...)

Una vez localizado, pincha en el título para acceder al registro de tu trabajo.

Observarás que aparece la nota "Trabajo pendiente de validar administrativamente" y que los documentos en PDF aparecen bloqueados con el icono de un candado.

En caso de no haber dado permiso para el acceso al texto completo en el repositorio Zaguan el texto indica lo siguiente:

El autor NO autoriza la consulta a texto completo

Trabajo pendiente de validar administrativamente.

Si has dado permiso para su consulta en Zaguan el texto solo informa de que se encuentra pendiente de validar administrativamente y muestra el icono de la licencia Creative Commons que dispondrá.

Registrado por la Universidad de Zaragoza bajo la licencia Creative Commons.

Trabajo pendiente de validar administrativamente.

C/ María de Luna, 3 Edificio Torres Quevedo (Campus Río Ebro) 50018-ZARAGOZA

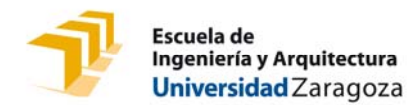

## **IMPORTANTE:**

- Una vez finalizado el plazo de depósito no será posible realizar ningún tipo de corrección o modificación. En todo caso, podrá solicitarse su anulación a Secretaría para formalizarlo en una siguiente convocatoria.
- El director, o directores (y, en su caso, el ponente) deben autorizar expresamente el depósito del trabajo mediante el envío a Secretaría (preferentemente en formato electrónico: seceina@unizar.es) del <u>INFORME DEL</u> <u>DIRECTOR</u>, sin el cual no será posible la validación del proceso.

Cada director y, en su caso, el ponente, deberán emitir dicho informe individualizado, o bien uno global consensuado y firmado por todos ellos.

## Comunicación de incidencias y anulación del depósito

Las incidencias que se observen en cualquiera de los requisitos establecidos para el depósito (incumplimiento de las condiciones académicas, diferencias entre el título aprobado en la propuesta y el del trabajo depositado, ilegibilidad de los documentos, omisión del Informe del Director o del depósito físico en Secretaría para los trabajos con condiciones especiales, incumplimiento del plazo de dos meses desde la entrega de la propuesta, ...) impedirán la validación por parte de la Secretaría, que las comunicará al estudiante por correo electrónico para su subsanación.

En caso de que no hayan sido subsanadas en el plazo máximo de los dos días lectivos anteriores al inicio de la convocatoria de defensa, deberá procederse a la anulación del depósito, de la que se informará al estudiante por el mismo medio.

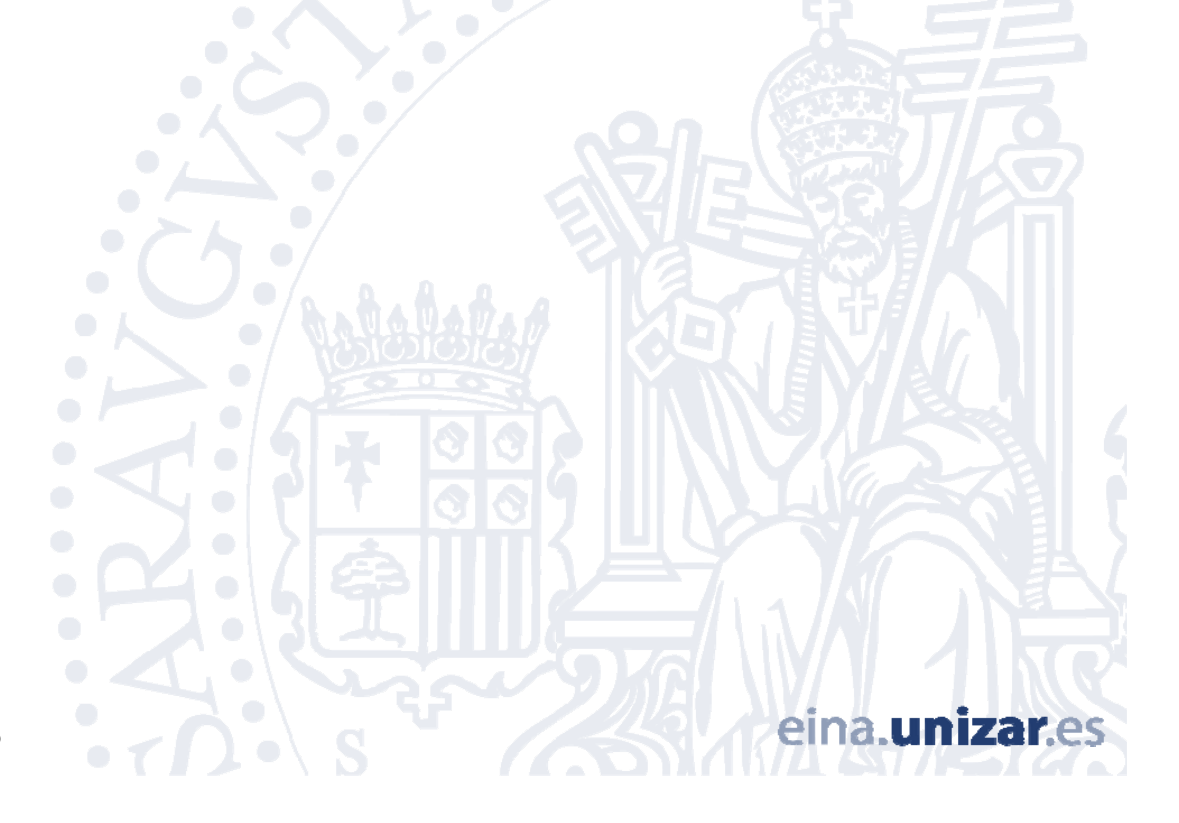

C/ María de Luna, 3 Edificio Torres Quevedo (Campus Río Ebro) 50018-ZARAGOZA